## Kako se upisati u kolegij na Loomenu 23./24.

U web preglednik upisati adresu Loomena:

| n Loomen za škole | × | +                                    | 1 |
|-------------------|---|--------------------------------------|---|
| $\rightarrow$ C D |   | ◯ 🔒 🔤 https://skole.loomen.carnet.hr |   |
|                   |   |                                      | ď |

Prijava

Potom desno gore na prozoru kliknuti na prijavu (Log in):

Log in 🔶

ල 🛃 🌄 🖅 🗉 🗉 🖃

🕀 English (en) 🗸

Birate AAI@EDU.hr:

| Škole LDAP |  |
|------------|--|
| AAl@EduHr  |  |
| AAI@SUM    |  |
|            |  |

Nakon uspješne prijave preko AAI obrasca, vidjet ćete svoje ime Na Loomenu:

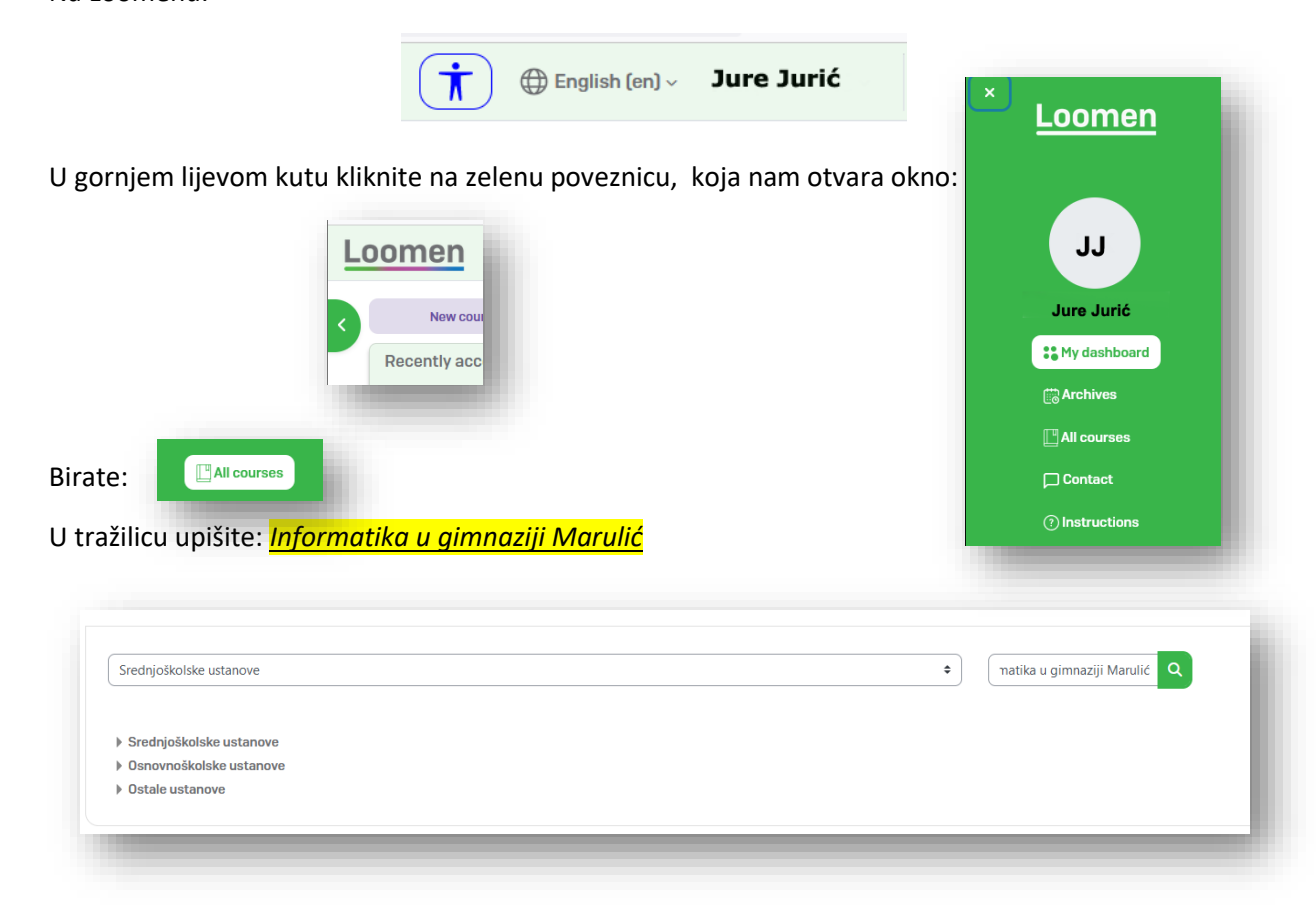

## Za rezultat traženja imate:

| Search       | results: 1                                                                                        |  |
|--------------|---------------------------------------------------------------------------------------------------|--|
| Nastava Info | rmatike u gimnaziji Marko Marulić 23./24. 🔎                                                       |  |
|              | Nastavni i dodatni materijali za sve učenike, a naročito za učenike koji nisu prisustvovali temi. |  |
|              | Teacher: Drago Koštić                                                                             |  |
|              | Category: gimnazija-cetvrta-mmarulic-st                                                           |  |

Kliknite na poveznicu: Nastava informatike u gimnaziji...

| Enrolment options                             | 5                                                                                   |
|-----------------------------------------------|-------------------------------------------------------------------------------------|
| Nastava Informatike u gimnaziji Mark          | :o Marulić 23./24. 🔎                                                                |
| Nastavni i dodatni ma<br>Teacher: Drago Košti | aterijali za sve učenike, a naročito za učenike koji nisu prisustvovali temi.<br>ić |
| <ul> <li>Self enrolment (S</li> </ul>         | itudent)                                                                            |
| Enrolment key                                 |                                                                                     |
|                                               | Enrol me                                                                            |
|                                               |                                                                                     |

Napomena: lozinku ćete dobiti od vašeg nastavnika!!!

Vidjet ćeš poruku da si upisan u kolegij:

You are enrolled in the course.

Potom se odjavi s kolegija, gore desno klikni na svoje ime i izaberi Log out.

Slijedeći put, prilikom prijave u Loomen, tvoj kolegij će biti odmah vidljiv i možeš se klikom na sliku kolegija prijaviti u nj.

Naravno, možeš biti upisan na više kolegija i svi će ti biti vidljivi na tvojoj stranici prilikom prijave u sustav Loomena.